## วิธีตั้งค่าเซตสาย LAN เครื่องพิมพ์ BIRCH DP-4432B

- 1. ตัวเครื่องพิมพ์ ใส่หมึก ใส่กระดาษ ต่อเสียบสาย LAN และสาย USB จากนั้นเปิดเครื่องพิมพ์
- 2. ใส่แผ่น CD ที่ให้ไป จากนั้นคลิกเข้าไปในไฟล์แผ่น
- 3. ดับเบิลคลิกเข้า Folder Diagnostic Tool1.009b

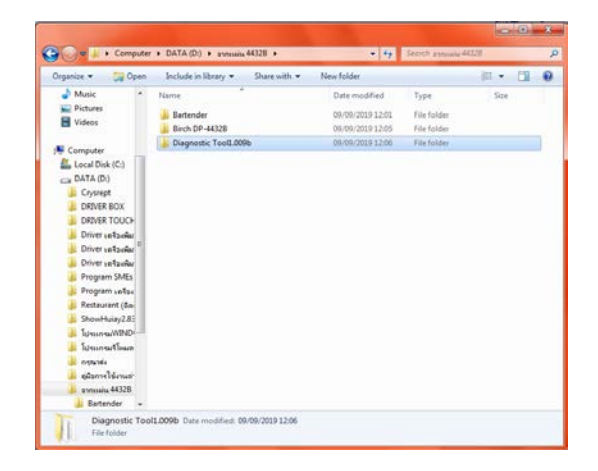

4. ดับเบิลคลิกเข้า ไอคอน Diagnostic Tool

| Organize • 🗟 Open                                                                                                    | New folder                                                                |                                                                                               |                                                                            |           |                            | 6 |
|----------------------------------------------------------------------------------------------------|---------------------------------------------------------------------------|-----------------------------------------------------------------------------------------------|----------------------------------------------------------------------------|-----------|----------------------------|---|
| Computer<br>Conditional Control Control<br>Control Control Control<br>Control Control<br>Control Control Control<br>Control Control Control<br>Control Control Control<br>Control Control Control<br>Control Control Control<br>Control Control Control<br>Control Control Control<br>Control Control<br>Control Control<br>Control Control<br>Control Control Control<br>Control Control Control<br>Control Control<br>Control Control Control<br>Control Control Control<br>Control Control Control<br>Control Control Control<br>Control Control Control<br>Control Control Control<br>Control Control Control<br>Control Control Control<br>Control Control Control<br>Control Control C | Name  AB:0514,2018099.bm  AB:0514,2018099.bm  Dispretic Test  AProteOB.48 | Date modified<br>09:09:2019-12:06<br>11:10:2018-12:07<br>06:06:2017 18:20<br>30:01/2017 17:03 | Type<br>Fair folder<br>BR File<br>Application<br>Application<br>optimities | Size<br>L | 897 KB<br>642 KB<br>115 KB |   |
| 200000 20000 V                                                                                                    |                                                                           |                                                                                               |                                                                            |           |                            |   |

(1.) ติก mm. (หมายถึง มิลลิเมตร) เลือกหน่วย Unit (2.) คลิก Get Stafus แสดงสถานะ Printer
 (3.) คลิก Get เพื่อแสดงสถานะเครื่องพิมพ์ทั้งหมด

| guage<br>glish •         | inch Omm                        | USB       | Setup               | Get Status |
|--------------------------|---------------------------------|-----------|---------------------|------------|
| Configuration File Manaj | per Command Tool                |           |                     | $\sim$     |
| iter Function            | Printer Configuration           |           |                     |            |
| Calibrate Sensor         | Printer Infoormation<br>Version |           | Cutting Counter     |            |
|                          | Serial NO                       | Check Sum | Mieage              |            |
| Ethernet Setup           |                                 |           |                     |            |
| RTC Setup                |                                 | 01606     | Bibben              |            |
|                          | Deset                           | -         | Ribbon Sensor       |            |
| Factory Default          | Paper Width                     | inch      | Ribbon Encoder Err  |            |
| Depart Drinter           | Paper Height                    | inch      | Code Page           | -          |
| Reservinie               | Media Sensor                    | -         | Country Code        | •          |
| Print TestPage           | Gap                             | inch      | Hea-up Sensor       | •          |
|                          | Gap Offset                      | inch      | Reprint After Error | *          |
| Configuration Page       | Post-Print Action               |           | Maximum Length      | inch       |
| Dump Text                | Reference                       |           | Bline Inten         |            |
|                          | Direction                       |           | Continuous Inten    |            |
| Ignore AUTO BAS          | offset                          |           | Threshold Detection | *          |
| Descurred Salar          | Shift X                         |           |                     |            |
| Casandro Setup           | Shift Y                         |           |                     | $\sim$     |
| Exit Line Setup          | Clear                           | Load      | Save                | Set Get    |

| Language                         | Unit             |         |                 | interface |     |                 | Printe | r Status |   |           |
|----------------------------------|------------------|---------|-----------------|-----------|-----|-----------------|--------|----------|---|-----------|
| English -                        | inch             | @ mi    | n               | USB       | -   | Setup           | •      | Standb   |   | Get Statu |
| Printer Configuration File Manag | er Command Tool  |         |                 |           |     |                 |        |          |   |           |
| Printer Function                 | Printer Configur | ation   |                 |           |     |                 |        |          |   |           |
| Calibrate Sensor                 | Version          | DP-4432 | B Version: 1.01 | 7 8Z      |     | Cutting Counter |        |          |   |           |
| Ethernet Setup                   | Serial NO        | 4432921 | 50012 Chec      | sum debea | 488 | Mieage          | 0.000  | k. I     |   |           |
|                                  | Common Z         | D       | RS-232          |           |     |                 |        |          |   |           |
| RTC Setup                        | Speed            |         | 4               |           |     | Ribbon          |        | ON       |   |           |
| Easter: Default                  | Density          |         | 8               | •         |     | Ribbon Sensor   |        |          | • |           |
| racion Delaun                    | Paper Widt       |         | 101.50          | mm        |     | Ribbon Encoder  | Err    |          | • |           |
| Reset Printer                    | Paper Heig       | et i    | 63.38           | mm        |     | Code Page       |        | 850      | • |           |
|                                  | Media Sens       | or      | GAP             | •         |     | Country Code    |        | 001      | • |           |
| Print TestPage                   | Gap              |         | 1.88            | mm        |     | Hea-up Sensor   |        | ON       |   |           |
| Castlaurotas Base                | Gap Offset       |         | 0.00            | mm        |     | Havinum Least   | rur    | 254.00   |   |           |
| Configuration Page               | Cut Piece        | -00011  | 0               | •         |     | Gap inten       |        | 3        |   |           |
| Dump Text                        | Reference        |         | 0               |           |     | Bline Inten     |        | 2        |   |           |
|                                  | Direction        |         | 0 -             |           |     | Continuous Inte | n      | 4        |   |           |
| Ignore AUTO BAS                  | offset           |         | 0               |           |     | Threshold Dete  | ction  |          |   |           |
| Deserved Patro                   | Shift X          |         | 0               |           |     |                 |        |          |   |           |
| reserved Setup                   | Shift Y          |         | 0               |           |     |                 |        |          |   |           |
| Exit Line Setup                  | Clear            |         |                 | Load      | s   | ave             |        | Set      |   | Get       |

6. คลิก Ethernet Setup และติก Static IP และคลิก Set ที่ Set Printer Name จากนั้นคลิก Set IP หลังจากที่เครื่องพิมพ์กระพริบไฟ Set ค่า เสร็จแล้ว ให้คลิก Canael

| Language                         | Unit                  |                 | Interface       |                       | Printer Status |            |
|----------------------------------|-----------------------|-----------------|-----------------|-----------------------|----------------|------------|
| English -                        | 🗇 inch 🛛 🕘 m          | m               | USB .           | Setup                 | Standby        | Get Status |
| Printer Configuration File Manag | per Command Tool      |                 |                 |                       |                |            |
| Printer Function                 | Printer Configuration |                 |                 |                       |                |            |
| Calibrate Sensor                 | Version DP-4433       | 28 Version: 1.0 | 17 EZ           | Cutting Counter       |                |            |
|                                  | Serial NO 443292      | 150012 Cher     | ck Sum 068E8488 | Mesoe                 | 0.0004         |            |
| Ethernet Setup                   | Course Inc. Inc.      | [margare]       |                 |                       |                |            |
| PTC Seller                       | Common Z D            | RS-232          |                 |                       |                |            |
| Ric over                         | Speed                 | 4               |                 | REDON                 | ON             | -          |
| Factory Default                  | Density               | 8               | -               | Ribbon Sensor         |                | -          |
|                                  | Paper Width           | 101.50          | nn              | Ribbon Encoder Er     | r              | -          |
| Reset Printer                    | Paper Height          | 63.38           | mm              | Code Page             | 850            | •          |
|                                  | Media Sensor          | GAP             | -               | Country Code          | 001            | •          |
| Print TestPage                   | Gap                   | 1.88            | nn .            | Hea-up Sensor         | ON             | -          |
|                                  | Gap Offset            | 0.00            | m               | Reprint After Error   | ON             | -          |
| Configuration Page               | Post-Print Action     | TEAR            | -               | <b>Waximum Length</b> | 254.00 mr      | •          |
|                                  | Cut Piece             | 0               |                 | Gap Inten             | 3              |            |
| Dump Text                        | Reference             | 0               | 0               | Bline Inten           | 2              |            |
|                                  | Direction             | 0 -             | 0 -             | Continuous Inten      | 4              |            |
| Ignore AUTO BAS                  | offset                | 0               |                 | Threshold Detection   | on 🗌           | -          |
|                                  | Shift X               | 0               |                 |                       |                |            |
| Password Setup                   | Shift Y               | 0               |                 |                       |                |            |
| Exit Line Setup                  | Clear                 |                 | Intel           | Save                  | Set            | Get        |

| 📇 Ethernet Stup  | ×                 |
|------------------|-------------------|
| O DHCP           |                   |
| Static IP        |                   |
| IP               | 192.168.0.111     |
| Subnet Mask      | 255.255.255.0     |
| Gateway          | 192.168.0.1       |
| Printer Name     | XP-FF0321         |
| MAC Address      | 00-1B-82-FF-03-21 |
| Set Printer Name | Set IP Cancel     |

7. ดึงสาย USB ออกจากเครื่องพิมพ์

ุคลิก Close

8. ทำการ Self Test เครื่องพิมพ์ (ขั้นตอนเหมือนการ คาริเบส) จากนั้นให้จด IP Address ในแผ่นที่ Self

Test ออกมา <u>ตัวอย่าง</u> (192.168.0.111)

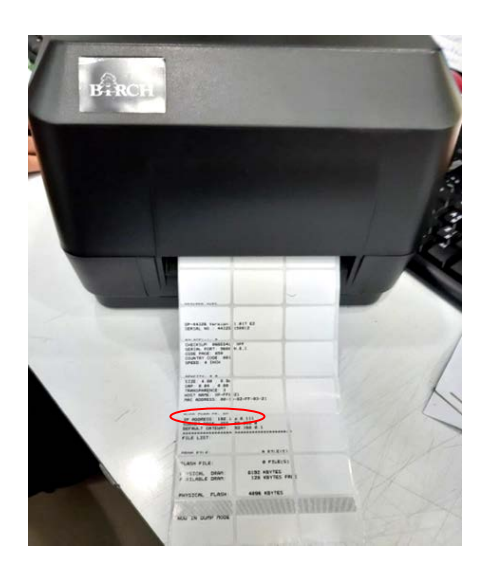

 ไปที่ Control Panel เลือกคลิก Devices and Printer จากนั้นคลิกขวาที่ Driver เครื่องพิมพ์บาร์โค้ด (Birch DP-4432B) เลือก Printer properties คลิกที่ Ports คลิก Add Port... ติก Standard TCP/IP
 Port คลิก New Port คลิก Next และจากนั้นใส่ IP ที่จดไว้ คลิก Next คลิก Next คลิก Finish และ

| Adjust your computer's se | ttings                            | View by: Small icons *            |
|---------------------------|-----------------------------------|-----------------------------------|
| Action Center             | administrative Tools              | a AutoPlay                        |
| Backup and Restore        | Real BitLocker Drive Encryption   | 📮 Color Management                |
| Credential Manager        | 🖆 Date and Time                   | @ Default Programs                |
| Desktop Gadgets           | Device Manager                    | R Devices and Printers            |
| Display                   | S Ease of Access Center           | Folder Options                    |
| A Fonts                   | Getting Started                   | (3) HD Audio Manager              |
| HomeGroup                 | A Indexing Options                | 🔛 Intel® HD Graphics              |
| Internet Options          | E Keyboard                        | El Location and Other Sensors     |
| P Mouse                   | Network and Sharing Center        | Notification Area licons          |
| Parental Controls         | Performance Information and Tools | Personalization                   |
| Phone and Modern          | Power Options                     | Programs and Features             |
| P Recovery                | Region and Language               | RemoteApp and Desktop Connections |
| Sound                     | Speech Recognition                | Sync Center                       |
| System                    | Taskbar and Start Menu            | Troubleshooting                   |
| User Accounts             | Windows CardSpace                 | IIII Windows Defender             |
| Windows Firewall          | 👹 Windows Update                  | Danverty (32-bit)                 |

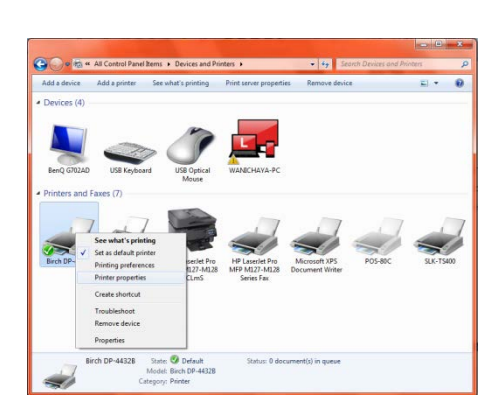

| eneral (      | Shamo Ports        | Advanced          | Color Management      | Secure |
|---------------|--------------------|-------------------|-----------------------|--------|
| 1             |                    | harder and hard   |                       |        |
| Bi Di         | rch DP-4432B       |                   |                       |        |
| ane e         | 1200 E - 5210      | 05 53 8A          |                       |        |
| hint to the f | ollowing port(s).  | Documents will pr | int to the first free |        |
| Port          | Description        | Printer           |                       |        |
| E LPT2:       | Printer Port       |                   |                       | 1      |
| LPT3:         | Printer Port       |                   |                       |        |
| COM1:         | Serial Port        |                   |                       |        |
| COM2:         | Serial Port        |                   |                       | -      |
| COM3:         | Serial Port        |                   |                       |        |
| COM4:         | Serial Port        |                   |                       |        |
| 2 FLE         | Print to File      | Sech D            | P-44328               | +      |
| Add P         | ert                | Delete Port       | Configure I           | -tro   |
|               |                    |                   |                       |        |
| Enable bio    | Sirectional suppor | rt.               |                       |        |
| Enable pri    | nter pooling       |                   |                       |        |
|               |                    |                   |                       |        |

| Printer Ports                         | ×               |
|---------------------------------------|-----------------|
| Available port types:                 |                 |
| HP Standard TCP/IP Port<br>Local Port |                 |
| Standard TCP/IP Port                  |                 |
| SWPOS Port Monitor                    |                 |
|                                       |                 |
| New Port Type                         | New Port Cancel |

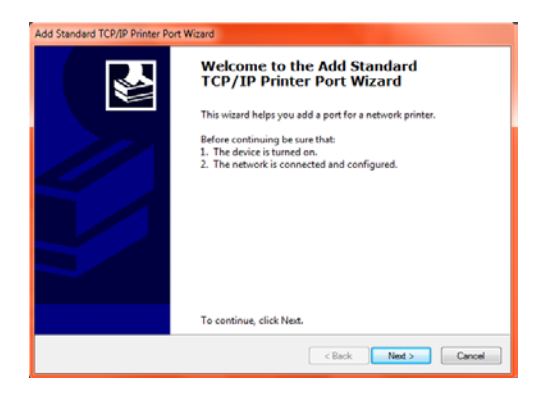

| For which device do you want to ac | dd a pot?                                       |
|------------------------------------|-------------------------------------------------|
| Enter the Printer Name or IP ad    | Idress, and a port name for the desired device. |
| Printer Name or IP Address:        | 192.168.0.111                                   |
| Port Name:                         | 192.168.0.111                                   |
|                                    |                                                 |
|                                    |                                                 |
|                                    |                                                 |
|                                    |                                                 |
|                                    |                                                 |

| Additional post information required<br>The device could not be identified.                                                                                                    | Completing<br>Printer Port<br>You have selected a             | the Add Standard TCP/IP<br>Wizard                                            |
|----------------------------------------------------------------------------------------------------|---------------------------------------------------------------|------------------------------------------------------------------------------|
| The device is not found on the network. Be sure that                                                                                                    | You have selected a                                           |                                                                              |
|                                                                                                    |                                                               | port with the following characteristics.                                     |
| The device is turned on.     The network is connected.     The device is properly configured.     The dorise is properly configured.     The address on the previous page is correct.     If you think the address is not correct, click Back to return to the previous page. Then correct the address and perform another search on the network. If you are sure the address is correct, select the device type below.     Device Time | SNIMP:<br>Protocol:<br>Device:<br>Port Name:<br>Adapter Type: | No<br>RAW, Port 9100<br>192168.0.111<br>192168.0.111<br>Generic Network Card |
| Standard Generic Network Card  Custom Settings.                                                                                                    | To complete this wi                                           | izard, click Finish.                                                         |
| <back ned=""> Cancel</back>                                                                                                    |                                                               | < Back Finish Cancel                                                         |

| Printer Ports                         |          | X    |
|---------------------------------------|----------|------|
| Available port types:                 |          |      |
| HP Standard TCP/IP Port<br>Local Port |          |      |
| Standard TCP/IP Port                  |          |      |
| SWPOS Port Monitor                    |          |      |
| New Port Type                         | New Port | lose |

10. ติกเครื่องหมายถูกหน้า Ports ที่ Add เข้ามา จากนั้นคลิก Apply คลิก OK

| Birch DP-4432   | B Properties                  |             |               |                   |          |
|-----------------|-------------------------------|-------------|---------------|-------------------|----------|
| Fonts           |                               | Tor         | ols           | About             |          |
| General Sh      | naring Por                    | ts Adva     | inced (       | Color Management  | Security |
| Print to the fo | ch DP-4432B<br>llowing port(: | s). Documen | ts will print | to the first free |          |
| Port            | Description                   |             | Printer       |                   | *        |
| USB004          | Virtual printe                | er port for | POS-80C       |                   |          |
| USB001          | Virtual printe                | er port for | Birch DP-     | 4432B (Copy 1)    |          |
| USBPO           | Local Port                    |             | SLK-TS40      | ), Birch DP-4432B |          |
| ☑ 192.16        | Standard TC                   | P/IP Port   |               |                   |          |
| XPSPort:        | Local Port                    |             | Microsoft     | XPS Document Wri  | ter 😑    |
| HPLJM           | Local Port                    |             | HP LaserJ     | et Pro MFP M127-M | 1        |
| HPLas           | HP Standard                   | TCP/IP P    | HP LaserJ     | et Pro MFP M127-M | 1 👻      |
| Add Po          | ort                           | Delete      | Port          | Configure P       | ort      |
| ☑ Enable bidi   | rectional sup<br>ter pooling  | port        |               |                   |          |
|                 |                               |             |               |                   |          |

- เปิดโปรแกรม Bartender ขึ้นมา ให้ตั้งค่าหน้ากระดาษตามไซต์สติกเกอร์ที่ใส่ไว้ในเครื่องพิมพ์ จากนั้นสร้างงานตามต้องการ เมื่อสร้างรูปแบบงานเสร็จแล้ว ไปที่ พิมพ์ คลิกคุณสมบัติเอกสาร ...
  - หัวข้อ Graphics ให้ติกที่ None

Birch DP-4 Page Setup Resolution

- หัวข้อ Stock ช่อง Method : เลือกเป็น Thermal Transfer ช่อง Type : เลือกเป็น Labels With Gaps ช่อง Gap Height : 2 mm. (วัคตามระยะห่างของแถวตรงแก๊ป)
- หัวข้อ Option ให้ติกเครื่องหมายถูกหน้า Use Current Printer Settings ออก และให้กำหนด
   Print Speed : ที่ 76.20 mm/sec จากนั้นคลิก OK

| Image: state of the state of the state o | ************************************                                                                                                    | vikovi (zamersi Lite)<br>funi (Sistualian)<br>funi (Sistualian)<br>fani (Sistualian)<br>fani (Sistualian)<br>fani (Sistualian)<br>fani (Sistan)<br>fani (Sistan)<br>fani (Si | an Staufani<br>2018 (Caoy: 13)<br>Amanu Staufan Ya<br>Shafaran Su<br>Safaran Su<br>Safaran Su |
|----------------------------------------------------------------------------------------------------|----------------------------------------------------------------------------------------------------|----------------------------------------------------------------------------------------------------|-----------------------------------------------------------------------------------------------|
| S28 (Copy 1) Properties                                                                                                    | Birch DP-44328 (Copy 1) Properties Page Setup Graphics Stock Options About Media Settings                                                                                                    | inadara Tata yasarinda yasarinda yas                                                                                                    | Birch DP-44328 (Copy 1) Properties                                                            |
| None     Haltone     Ordered     Agebraic     Device Dithering     Device Dithering     Device Dithering Setup                                                                                                    | Veenoo: Inernal transfer Veenoo: Inernal transfer Veenoo: Inernal transfer Veenoo: Inernal transfer Veenoo: Inernal Veenoo: Veenoo: V | Offset: 0.0 mm                                                                                                    | Graphics Format         Direct to Buffer:         Automatic         Stored Graphics:          |
| Ing: v<br>Registration Color Setup<br>OK Cancel Help                                                                                                    | Vertical Offset:                                                                                                    | ancel Help                                                                                                    | OK Cancel Help                                                                                |

12. ใส่จำนวนที่ต้องการพิมพ์ จากนั้นคลิกที่ พิมพ์ ได้เลยคะ

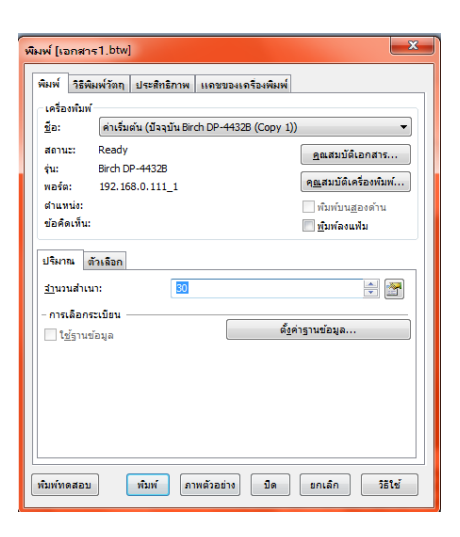